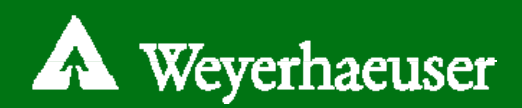

# Single Family and Revision Service Upload

### **Site Address**

axis.weyerhaeuser.com

### **Service Selection**

Upon arriving at the AXIS service portal you will be greeted with three service options:

- o Single Family
- o Revision
- o High Density Housing

To select, simply click on the service type you need.

#### **Service Information**

- Once you've selected either Single Family or Revision, you will be brought to the service information page where you'll be able to enter in the pertinent details of your plan.
- Provide complete and pertinent information about your project and you will be able to see the actual dates your request can be completed by. Then, select the date that best accommodates your needs.
- Uploading files is easy. Simply click "Add Files", select the files to upload, click "Open" and then select "Start Upload".

View More Options

If you have additional information beyond what is asked, you can select "View More Options" which will give you additional selections.

Submit Project

When you've entered all the information you have and have uploaded your files, select "Submit Project".

#### Service Upload Complete!

# **Improved Submittal Site**

No more waiting to see if a request date can be met See in real time when your service can be completed

# A Weyerhaeuser Wood Products Specification Support Submit a Service Request High Densaly He A R i Bo \Lambda Weyerhaeuser Wood Products Specification Support Submit a Service Request - Single Family Technical support Internet: www.techs Finaitius: TechSupp ell Us About Your Submitted B; Phone: 888-453-8358 **Submitter Phone** (ce Output Sustamer Company C Fram mer Contact Roof Type Select Please select your local Weyerhaeuse Select ese select your Weyerhaeuser sale uare Footage to be draw sing Type pload Files O Add Files O Start Upload O Stop Upload turn around time, fill in ALL fields, click Calculate Projected Complete Date, and then select an A Weyerhaeuser Service Request Confirmation Your service request has seen submitted. Return to Hime Page